iPhone で WEB 給与明細をダウンロード・確認する

## 【前提】

ブラウザは必ず「Safari」をお使いください。

- ※「Chrome」でダウンロードした WEB 給与明細は、閲覧できない場合があります。
- ① 弊社ホームページへアクセスします。

② マイページにログインしてください。

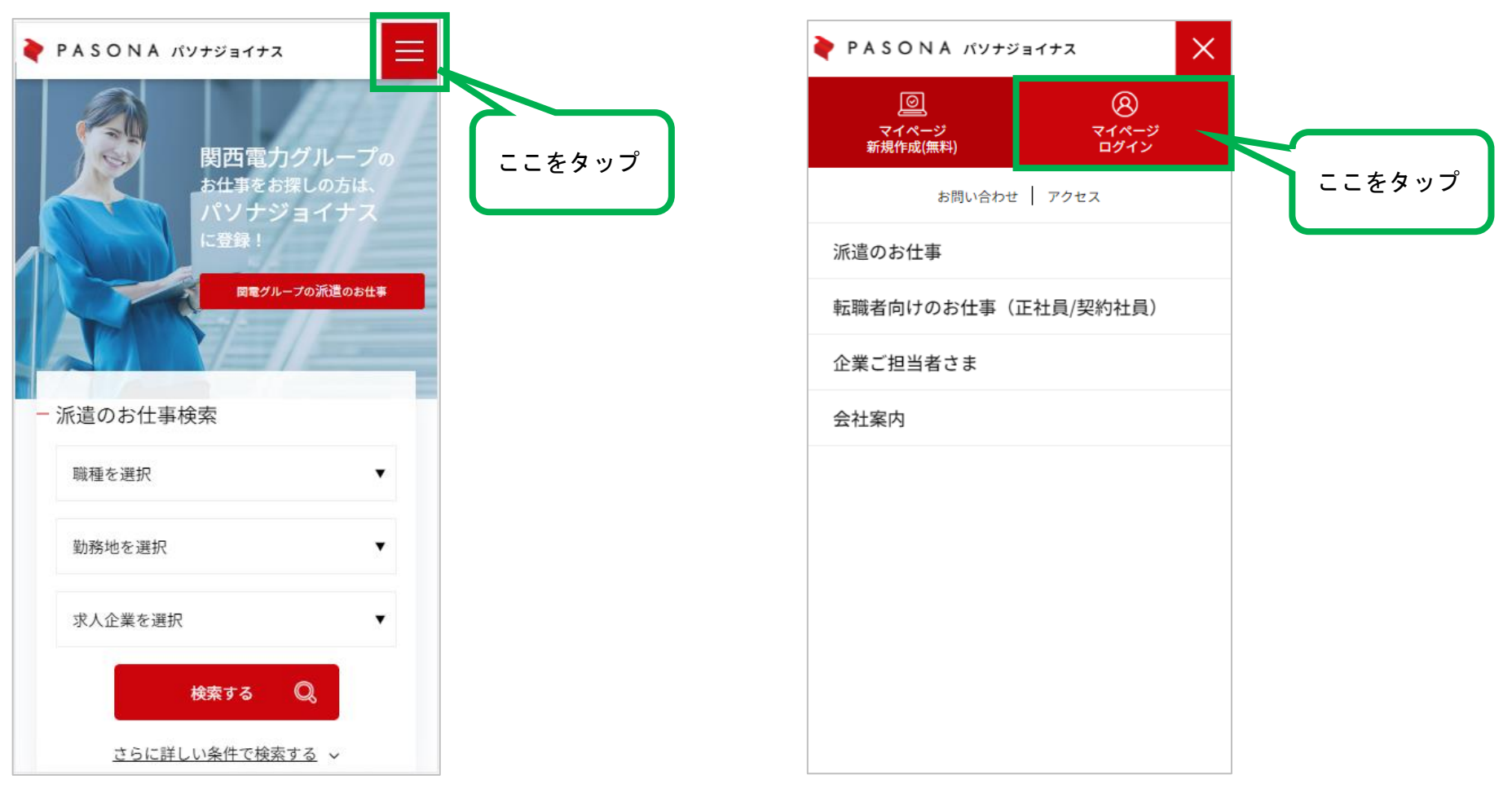

③ マイページにログインしてください。

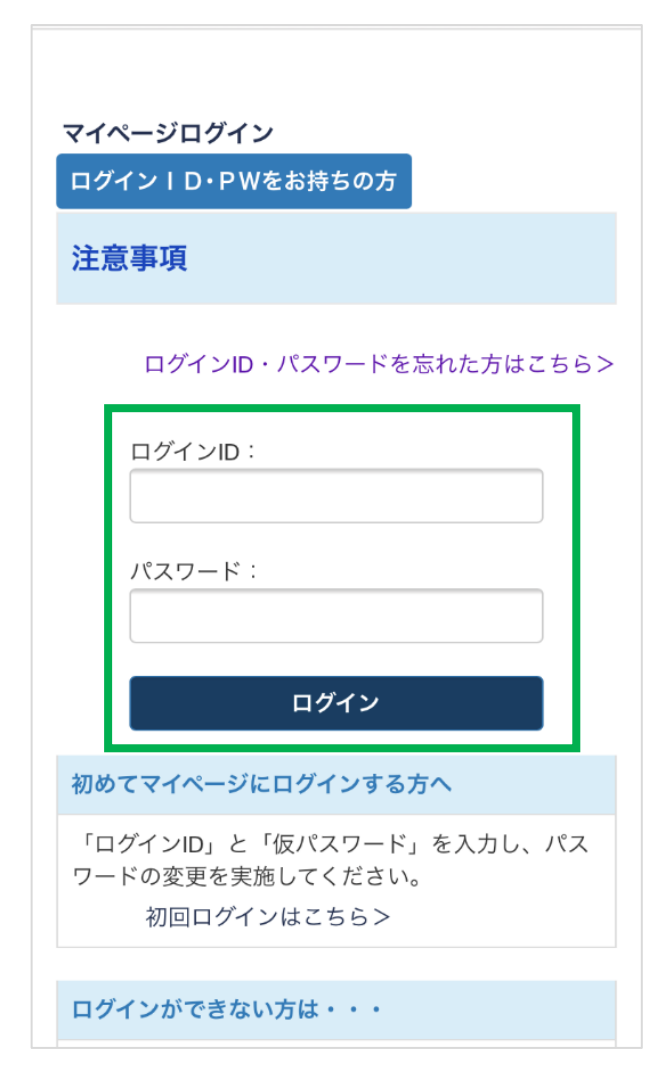

④ 「WEB 給与明細」をタップしてください。

| メッセージBOX   |          |        |
|------------|----------|--------|
|            | ● 履歴一覧   |        |
|            |          |        |
| マイデータ      |          |        |
| ● パスワードの変更 |          | ここをタップ |
| スタッフメニュー   |          |        |
| WEB給与明細    |          |        |
|            |          |        |
|            |          |        |
|            |          |        |
|            | 個人情報保護方針 |        |

⑤ 「検索」をタップします。

| マイページトップへ戻る<br>ログアウトしてマイページ総合トップへ戻る |        | マイページトップへ戻る<br>ログアウトしてマイページ総合トップへ戻る |     |                           |
|-------------------------------------|--------|-------------------------------------|-----|---------------------------|
| E B 給与明細                            | ニニをタップ | WEB給与                               | 明細  |                           |
| 2 年 選択 月 検索                         |        | 202 <sup>-</sup> 年                  | 選択  | ▼ 月 検索                    |
| 月    帳票                             |        | 年                                   | 月   | 帳票                        |
|                                     |        | 2021                                | 08  | 10002284_2021-0<br>15.pdf |
| 個人情報保護方針                            |        |                                     |     |                           |
|                                     |        |                                     |     | 個人情報保護方針                  |
|                                     |        |                                     |     |                           |
|                                     |        | < )                                 | > 🗅 |                           |

3 / 4

⑥ 確認する PDF ファイルをタップします。

⑦ 「ダウンロード」をタップします。

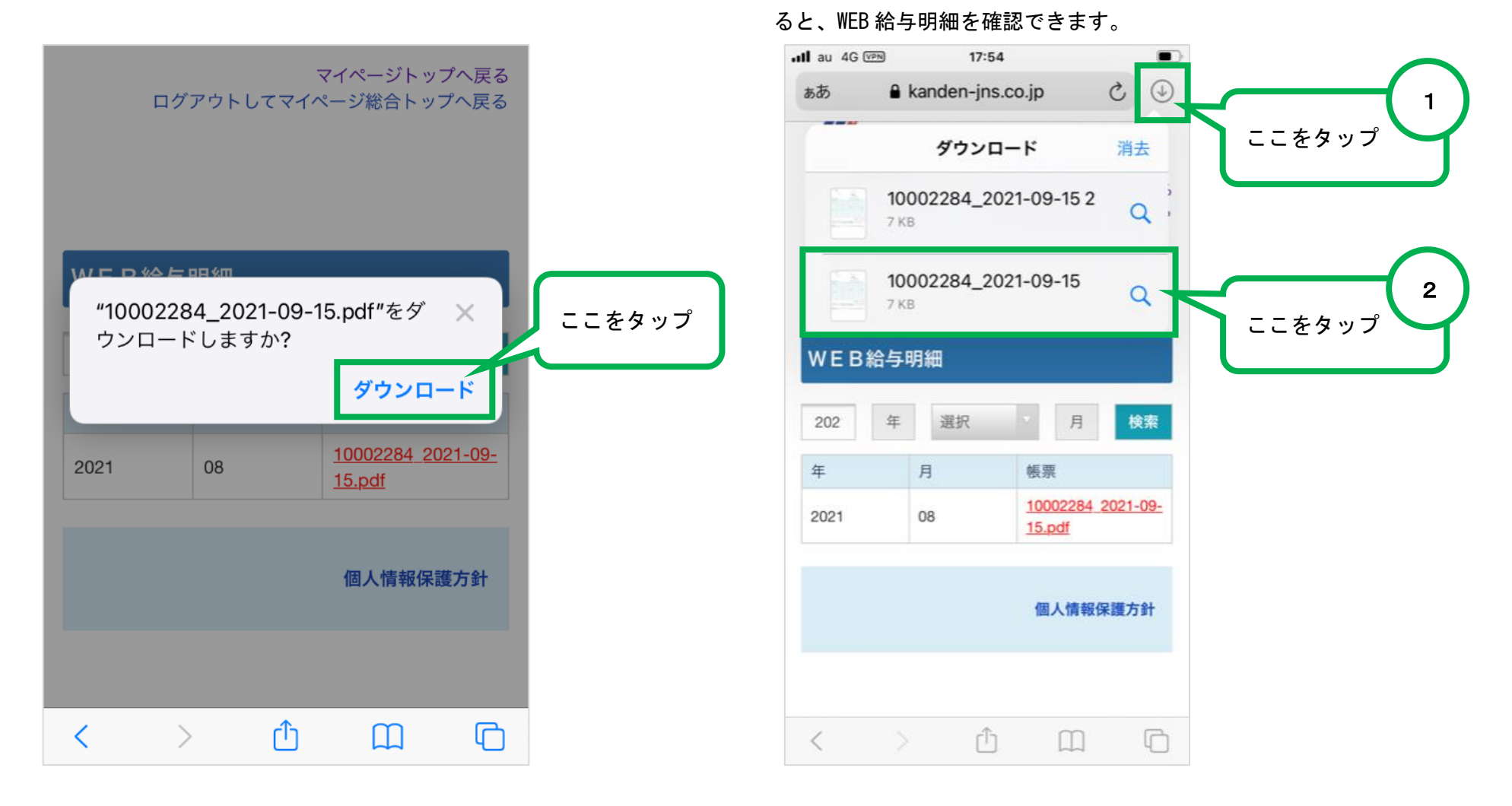

⑧ 画面右上の「↓」をタップし、ダウンロードした PDF ファイルをタップす